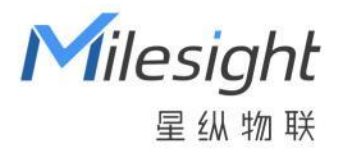

# 数传终端

# UC100

用户手册

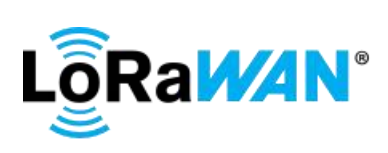

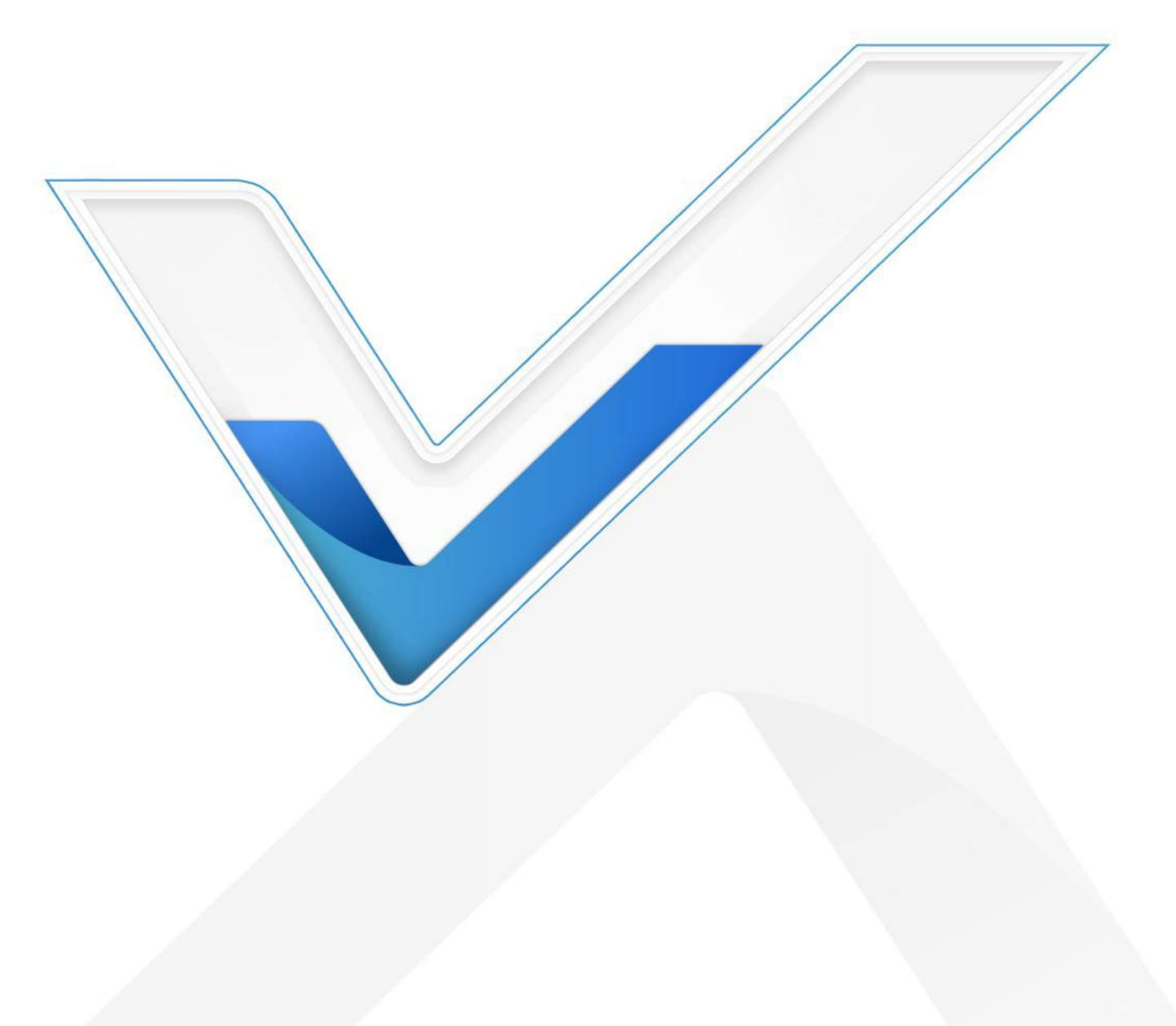

### 安全须知

- ◆ 为保护产品并确保安全操作,请遵守本使用手册。如果产品使用不当或者不按手册要求使用,本公司 概不负责。
- ✤ 严禁改装本产品。
- ◆ 请勿将产品安装在不符合工作温度、湿度等条件的环境中使用,远离冷源、热源和明火。
- ✤ 请勿使产品受到外部撞击或震动。
- ◆ 拆卸外壳时请勿遗漏内部的电子元件。
- ◆ 请在产品关机情况下完成与其它终端设备的接线,户外使用请做好防水处理。
- ◆ 为了您的设备安全,请及时修改设备默认密码(123456)。

### 产品符合性声明

UC100 符合 CE, FCC 和 RoHS 的基本要求和其他相关规定。

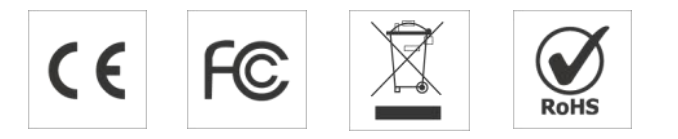

### 版权所有© 2011-2024 星纵物联 保留所有权利。

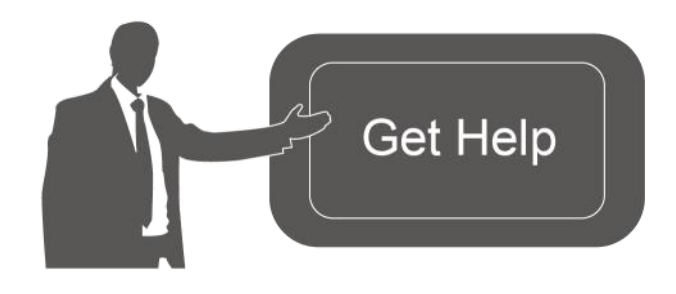

如需帮助,请联系 星纵物联技术支持: 邮箱:contact@milesight.com 电话:0592-5023060 传真:0592-5023065 地址:厦门市集美区软件园三期 C09 栋

### 文档修订记录

| 日期        | 版本   | 描述                             |
|-----------|------|--------------------------------|
| 2022.6.14 | V1.0 | 第一版                            |
| 2022.12.2 | V1.1 | 1. 更新 D2D 功能描述                 |
|           |      | 2. 支持双向透传模式                    |
| 2024.1.31 | V1.2 | 1. 新增数据存储/重传/回传功能              |
|           |      | 2. 支持 IPSO 下行指令配置 Modbus 采集通道  |
|           |      | 3. 支持配置 32 条 RS485 Modbus 采集通道 |

| 4. 规则引擎新增 RS485 Modbus 通道数据阈 |
|------------------------------|
| 值&突变值告警                      |

# 目录

| 产品简介                             | 6    |
|----------------------------------|------|
| 1.1 产品介绍                         | 6    |
| 1.2 产品亮点                         | 6    |
| 产品结构                             | 6    |
| 2.1 包装清单                         | 6    |
| 2.2 外观概览                         | 7    |
| 2.3 指示灯说明                        | 7    |
| 2.4 重置按钮                         | 7    |
| 2.5 产品尺寸 (mm)                    | .8   |
| 产品配置                             | 8    |
| 3.1 登录配置界面                       | 8    |
| 3.2 LoRaWAN <sup>®</sup> 基本配置    | 9    |
| 3.2.1 LoRaWAN <sup>®</sup> 基本参数  | .9   |
| 3.2.2 LoRaWAN <sup>®</sup> 通信频段1 | .1   |
| 3.3 常规设置1                        | .2   |
| 3.3.1 基本设置1                      | .2   |
| 3.3.2 RS4851                     | .2   |
| 3.4 条件行为指令1                      | .5   |
| 3.5 Milesight D2D 设置1            | .8   |
| 3.6 存储设置1                        | .9   |
| 3.6.1 数据存储1                      | .9   |
| 3.6.2 数据重传                       | 20   |
| 3.6.3 数据回传                       | 21   |
| 3.7 维护                           | 21   |
| 3.7.1 升级                         | 21   |
| 3.7.2 备份                         | 2    |
| 3.7.3 重置                         | 23   |
| 设备安装                             | 23   |
| 通信协议2                            | 24   |
| 5.1 设备信息2                        | 24   |
| 5.2 传感器数据                        | 25   |
| 5.2.1 周期包2                       | 25   |
| 5.2.2 告警包                        | 27   |
|                                  | デ品輸介 |

| 5.3 | 下行指令          |  |
|-----|---------------|--|
| 5.4 | 历史数据查询 (数据回传) |  |

一、产品简介

### 1.1 产品介绍

UC100 是一款带 RS485 串口的 LoRaWAN<sup>®</sup>无线数传终端,支持双向透明传输和 Modbus 主从站模 式,可实现传统 RS485 通信与 LoRaWAN<sup>®</sup>无线通信之间的数据转换。设备支持多种规则引擎配置,既可 以实现本地化控制,也提供了灵活的告警功能。UC100 支持标准 LoRaWAN<sup>®</sup>协议组网,可快速接入 LoRaWAN<sup>®</sup>网络,支持与星纵云平台结合,轻松实现对现场设备的远程数据采集和控制。可广泛应用于智 慧园区、智慧办公、智慧教室等室内场景。

### 1.2 产品亮点

- **策略控制**:支持设置本地联动规则,可在断网情况下执行
- 灵活的告警规则:通过规则引擎实现 Modbus 通道阈值&突变值告警
- 多种工作模式: 支持双向透传模式或 Modbus 主从站模式, 满足多种串口通信需求
- 通信距离远: 空旷环境下传输距离可达 15 公里, 城区距离可达 2 公里 (具体以实际部署环境为准)
- 通信时延低:支持星纵物联 Milesight D2D 协议,可作为主控端或被控端,实现设备间无网关直接通信,降低控制时延
- 数据完整性:具备本地存储功能,可存储高达 5120 条传感器数据,且支持断网数据重传与数据回传功能,确保信息可追溯,避免数据丢失
- **高稳定性**:内置看门狗,保证程序稳定运行
- 兼容性好:兼容标准 LoRaWAN<sup>®</sup>网关和第三方网络服务器平台,支持自组网
- **管理一体化**:快速对接星纵云/星纵物联开放平台,实现远程数据监控与管理

# 二、产品结构

### 2.1 包装清单

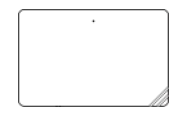

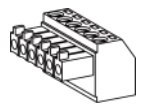

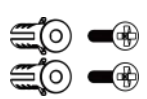

1 × UC100 数传终端

1 × 3.5mm 接线端子

1 × Type-C 电源线+转换插头

2 × 壁挂螺丝套件

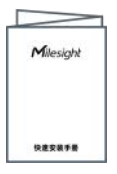

#### 1 × 快速安装手册&

质保卡&合格证

**▲** 如果上述物品存在损坏或遗失的情况,请及时联系您的代理或销售代表。

### 2.2 外观概览

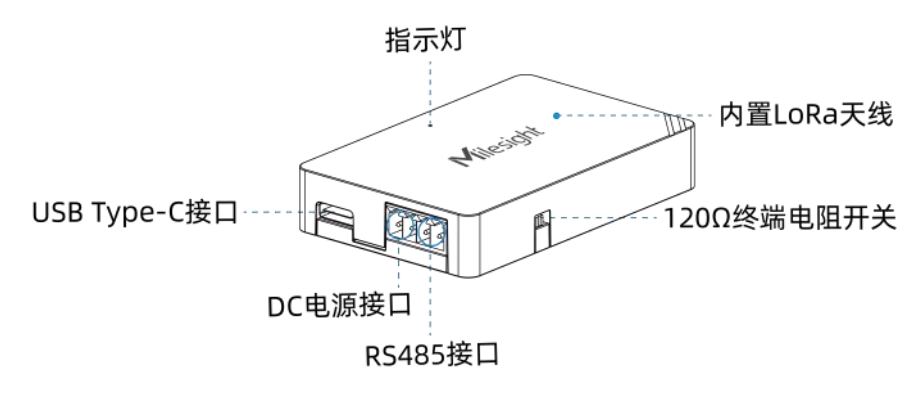

**120Ω终端电阻开关:** 当 RS485 数据传输速率较高或接线较长时, 会产生信号传输中的反射和干扰, 导致 数据损坏、信号失真以及通信稳定性下降。此时可将设备的终端电阻拨到 120Ω, 消除反射现象, 降低信号 的回波和干扰, 提高通信稳定性。

### 2.3 指示灯说明

| LED   | 指示灯状态   | 设备状态     |
|-------|---------|----------|
|       | 绿灯:常亮   | 正常运行     |
| 系统指示灯 | 橙灯:缓慢闪烁 | 数据采集失败   |
| (545) | 红灯:常亮   | 设备升级中或异常 |

### 2.4 重置按钮

| 功能 |        | 描述          |                        |  |
|----|--------|-------------|------------------------|--|
|    |        | 指示灯状态       | 动作                     |  |
|    | 设备重启   | 绿灯常亮 → 缓慢闪烁 | 长按重置按钮 (设备内部) 超过 3 秒。  |  |
|    | 恢复出厂设置 | 绿色常亮 → 快速闪烁 | 长按重置按钮 (设备内部) 超过 10 秒。 |  |

# 2.5 产品尺寸 (mm)

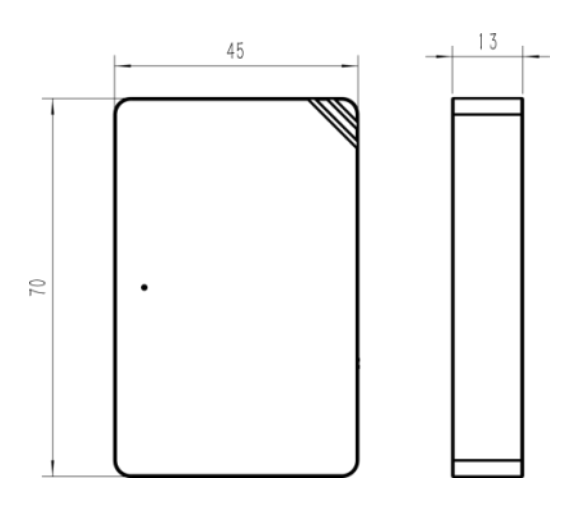

# 三、产品配置

### 3.1 登录配置界面

UC100 支持通过 USB Type-C 口配置。

### 配置准备:

- Type-C 数据线
- 电脑
- 配置工具 ToolBox: 可在星纵物联官网下载

#### 配置步骤:

1. 将产品与电脑通过 USB Type-C 数据线连接后打开 ToolBox 工具;

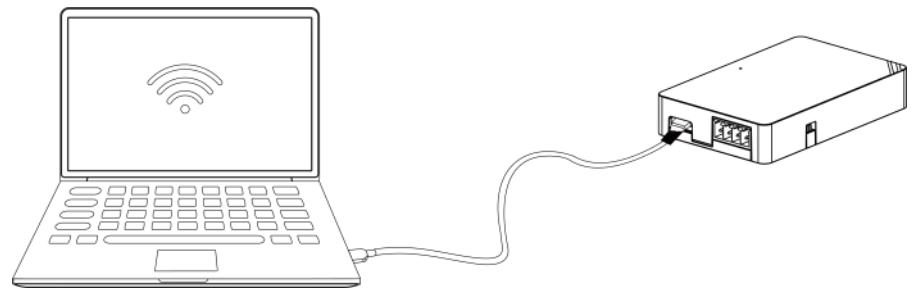

将类型设置为常规(General),串口为对应的USB接口,输入对应的登录密码(默认密码:123456)。
 登录之后即可通过 ToolBox 查看或修改产品配置。

| 连接类型 | 常规     | •        |
|------|--------|----------|
| 串口   | COM1   | -        |
| 登录密码 | •••••  |          |
| 波特率  | 115200 | -        |
| 数据位  | 8      | <u> </u> |
| 奇偶位  | 无      | <u>•</u> |
| 停止位  | 1      | •        |

| 号:           | UC100-470M                             |
|--------------|----------------------------------------|
| 序列号:         | 6468C15026780000                       |
| 设备EUI:       | 24e124468c150267                       |
| 固件版本:        | 01.01-a2                               |
| 硬件版本:        | 1.0                                    |
| 入网状态:        | 已入网                                    |
| RSSI/SNR:    | -28/7                                  |
| 信道掩码:        | 00000000000000000000000000000000000000 |
| 上行帧计数:       | 1                                      |
| 下行帧计数:       | 0                                      |
| RX2 速率(D2D): | DR0 (SF12 ,125kHZ)                     |
| RX2 频率(D2D): | 505300000                              |

# 3.2 LoRaWAN<sup>®</sup>基本配置

设备连接到 LoRaWAN<sup>®</sup>网络前需要设置相关网络通信参数,请根据如下步骤完成 LoRaWAN<sup>®</sup>网络配置。 3.2.1 LoRaWAN<sup>®</sup>基本参数

打开 ToolBox 软件的 "LoRaWAN<sup>®</sup>设置->基本设置",设置设备的入网类型、Class 类型以及配置入网所需的 App EUI、应用程序密钥等参数。以下参数可以保持默认不变但必须和网络服务器上的配置相同。

| 设备 <mark>EUI</mark> | 24E124468C150267     |
|---------------------|----------------------|
| App EUI             | 24E124C0002A0001     |
| 应用程序端口              | 85                   |
| 入网方式                | OTAA 🔽               |
| Class类型             | 🕐 Class C 🔽          |
| 应用程序秘钥              | *******              |
| 接收窗口速率              | DR0 (SF12, 125 kHz 💌 |
| 接收窗口频率              | 505300000            |
| 扩频因子                | ⑦ SF10-DR2 _         |
| 确认包模式               | 00                   |
| 重新入网模式              | ?                    |
| 设置发送链路检测信号数量        | 32 个                 |
| 速率自适应模式             | ⑦ ■                  |
| 輸出功率                | TXPower0-19.15 dBn - |
| 保存                  |                      |

| 参数                                                                              | 说明                                              |  |
|---------------------------------------------------------------------------------|-------------------------------------------------|--|
| 设备 EUI                                                                          | LoRaWAN <sup>®</sup> 设备的唯一识别标识符,可在产品标签上查看。      |  |
| App EUI                                                                         | 设备的 App EUI,默认值为 24E124C0002A0001。              |  |
| 端口     发送或接收 LoRaWAN <sup>®</sup> 数据的端口,默认端口为 85。       入网方式     可选 OTAA 或 ABP。 |                                                 |  |
|                                                                                 |                                                 |  |
| 亡田田亡家旧                                                                          | OTAA 入网使用的应用程序密钥(App Key),默认值为                  |  |
| <u> </u>                                                                        | 5572404C696E6B4C6F52613230313823。               |  |
| 设备地址                                                                            | ABP 入网使用的设备地址(DevAddr),默认值为产品序列号 5~12 位。        |  |
| 网络人迁家妇                                                                          | ABP 入网使用的设备网络会话密钥(Nwkskey),默认值为                 |  |
| 网络云话名钥                                                                          | 5572404C696E6B4C6F52613230313823。               |  |
| 应田田向众迁应知                                                                        | ABP 入网使用的应用程序会话密钥(Appskey),默认值为                 |  |
| 应用柱序会话名钥                                                                        | 5572404C696E6B4C6F52613230313823。               |  |
| 接收窗口速率                                                                          | 接收窗口 2 速率,用于 LoRaWAN <sup>®</sup> 下行通信或 D2D 通信。 |  |
| 接收窗口频率                                                                          | 接收窗口 2 频率,用于 LoRaWAN <sup>®</sup> 下行通信或 D2D 通信。 |  |
| 长际中了                                                                            | 禁用 ADR 的情况下设备将根据此速率传输数据。SF(扩频因子)越小,传输速          |  |
| 1                                                                               | 率越快,适合近距离传输,反之亦然。                               |  |

|         | 确认包模式            | 启用后,设备向服务器发送的数据后没有收到 ACK 答复的情况下,设备将重发 |
|---------|------------------|---------------------------------------|
| _       |                  | 1 次数据。                                |
|         |                  | 上报间隔≤30分钟:设备将每30分钟发送一次链路检测信号,达到一定数量没  |
|         | <b>重新 〉 网棋</b> 式 | 有收到答复后将重新入网;                          |
| 里利八州侯式  | 里利八四使八           | 上报间隔>30分钟:设备将根据上报间隔随数据包发送一次链路检测信号,达到  |
|         |                  | 一定数量没有收到答复后将重新入网。                     |
|         | <b>速</b> 率白话应横式  | 启用后网络服务器可以调节节点的数据速率和功耗,建议在设备没有移动的情况   |
| 还平日迫应候以 | 还十日迫应该式          | 下使用。                                  |
|         | 输出功率             | 设备发送数据的输出功率。                          |

#### 注意:

- (1) 如采购大量设备,可联系星纵物联获取设备 EUI 表格。
- (2) 如需随机 App Key 请在购买前联系星纵物联相关工作人员。
- (3) 如使用星纵云管理设备,请使用 OTAA 入网。
- (4) 仅 OTAA 入网类型下支持重新入网模式。

### 3.2.2 LoRaWAN®通信频段

打开 ToolBox 软件的 "LoRaWAN<sup>®</sup>设置->通道设置",设置设备发送数据使用的 LoRa<sup>®</sup>频段,一般必须和 LoRaWAN<sup>®</sup>网关使用的频段匹配。

|              | 启用的频车: CN47   | 70 _     |        |
|--------------|---------------|----------|--------|
| 启用通道: 🥜 8-15 |               |          |        |
| 序号           | 频率/MHz        | 通道间隔/MHz | BW/kHz |
| 0 - 15       | 470.3 - 473.3 | 0.2      | 125    |
| 16 - 31      | 473.5 - 476.5 | 0.2      | 125    |
| 32 - 47      | 476.7 - 479.7 | 0.2      | 125    |
| 48 - 63      | 479.9 - 482.9 | 0.2      | 125    |
| 64 - 79      | 483.1 - 486.1 | 0.2      | 125    |
| 80 - 95      | 486.3 - 489.3 | 0.2      | 125    |

#### 配置示例:

1,40: 启用通道1和通道40

1-40: 启用通道 1-40

1-40, 60: 启用通道 1-40 和 60

All: 启用所有通道

空: 禁用所有通道

### 3.3 常规设置

将终端设备连接到 UC100 设备的 RS485 接口后, 需要完成如下配置。

### 3.3.1 基本设置

打开 ToolBox 软件的 "常规->基本设置" 菜单,设置设备的数据上报周期。

| 6468D02278420003 |
|------------------|
| 20               |
| ?                |
| ⑦ ☑              |
|                  |
| **********       |
|                  |

| 参数    | 说明                                                                                 |
|-------|------------------------------------------------------------------------------------|
| 设备 ID | 设备的序列号(SN 码)。                                                                      |
| 上报间隔  | 设备上报数据的时间间隔,默认值为 20 分钟, 可配置 1-1080 分钟。                                             |
| 数据存储  | 是否启用本地数据存储功能,参考 3.6.1 章节。                                                          |
| 数据重传  | 是否启用数据重传功能,启用后设备在断网后会记录断网时间点,待设备重新<br>联网后重传断网时间点与联网时间点之间的存储数据包。参考 <u>3.6.2</u> 章节。 |
| D2D   | 详见 <u>3.5</u> 章节。                                                                  |
| 修改密码  | 修改设备登录密码。                                                                          |

### 3.3.2 RS485

UC100 设备提供1个 RS485 串口用于采集 Modbus RTU 数据。使用前请确认外接设备支持 Modbus RTU 标准协议,并检查接线正确。

### 配置步骤:

1. 打开 ToolBox 软件的"常规->RS485"菜单, 启用 RS485 串口并设置串口基本参数。串口基本参数必须和外接终端设备的串口参数相同。

| 停止位        | 1 bits _      |
|------------|---------------|
| 数据位        | 8 bits _      |
| 奇偶位        | 无             |
| 波特率        | 9600 _        |
| 指令执行间隔(ms) | 50            |
| 最大响应时间(ms) | 500           |
| 最大重试次数     | 3             |
| 透传         |               |
| 透传模式       | 🕜 双向透传 👱      |
| 端口         | <b>(7)</b> 90 |
|            |               |

| 参      | 数    | 说明                                                      |  |
|--------|------|---------------------------------------------------------|--|
| 停止位    |      | 可选 1 bit/2 bit。                                         |  |
| 数据位    |      | 8 bit。                                                  |  |
| 奇偶位    |      | 可选无/奇校验/偶校验。                                            |  |
| 波特率    |      | 可选 1200/2400/4800/9600/19200/38400/57600/115200。        |  |
| 指令执行间隔 |      | 每个 Modbus 通道指令的执行间隔。                                    |  |
| 最大响应时间 |      | 发送 Modbus 指令后等待终端从站设备回复的最大时间。                           |  |
| 最大重试次数 |      | 终端从站设备读取数据失败后的最大重试次数。                                   |  |
|        |      | 启用透传功能后, 可选"主动透传"或"双向透传"模式;                             |  |
|        |      | ● 主动透传:只能由网络服务器主动发送命令获取 DTU 下接设备的数据;                    |  |
|        | 沃住世十 | ● 双向透传:即可由网络服务器主动发送命令获取 DTU 下接设备的数据,                    |  |
| 透传     | 迈乍快式 | 也可以由 DTU 下接设备主动上行数据并透传至网络服务器。 <mark>注意</mark> :当启       |  |
|        |      | 用双向透传模式时,将无法使用 Modbus 主动采集通道及条件行为指令                     |  |
|        |      | 中的通道设置。                                                 |  |
|        | 端口   | 透传端口,范围:2~223(不可配置为 LoRaWAN <sup>®</sup> 应用程序默认的 85 端口) |  |

# 2. 点击 🕀 添加 Modbus 通道,添加后 UC100 根据通道配置向终端从站设备发送 Modbus 读指令。

| 通道设置 |             |                      |                        |                   | 全部读取               |
|------|-------------|----------------------|------------------------|-------------------|--------------------|
| 通道ID | 名称          | Slave ID 寄存器<br>起始地址 | <sup>卖取奇存器</sup>       | 字节顺序 有符号 值        |                    |
| 1 -  | Temperature | 1 0                  | 1 Holding Register(INT | 16) • AB • 2 🕢 🐼  | $\otimes$          |
| 2 -  | Humidity    | 2 1                  | 1 Holding Register(INT | 16) • AB • □ ◎ 該职 |                    |
| 保存   |             |                      |                        |                   | 最大支持 <b>1</b> 6个通道 |

| 参数                                                                                                    | 说明                                                       |
|----------------------------------------------------------------------------------------------------|----------------------------------------------------------|
| 通道 ID                                                                                                    | 设置通道号,可选1~32。                                            |
| 名称                                                                                                    | 自定义每个通道的名称。                                              |
| Slave ID                                                                                                    | Modbus 从站设备 ID。                                          |
| 寄存器起始地址                                                                                                    | 配置要读取的 Modbus 从站设备寄存器的起始地址。                              |
| 读取寄存器数量                                                                                                    | 从站寄存器读取的数据数量,固定为1。                                       |
| 类型                                                                                                    | Modbus 数据类型。                                             |
|                                                                                                    | 当 Modbus 数据类型为 Input Register 或 Holding Register 时,可配置合适 |
| 合士居市                                                                                                    | 的字节读取顺序来正确处理来自从站设备的 Modbus 数据。                           |
| 子口顺序                                                                                                    | • INT32/Float: ABCD, CDBA, BADC, DCBA, 默认 CDAB           |
|                                                                                                    | ● INT16: AB, BA, 默认 AB                                   |
| 有符号                                                                                                    | 采集的数据是否为有符号数据(+或-)。                                      |
|                                                                                                    | 点击"读取",设备会自动向终端从站设备发送 Modbus 读指令,用于检查                    |
| き取                                                                                                    | UC100 能否从终端设备获取到正确的数据,也可以点击通道设置最上方的"全                    |
| ( ) 以 ( ) 以 ( ) 以 ( ) 以 ( ) 以 ( ) 以 ( ) 以 ( ) 以 ( ) 以 ( ) 以 ( ) 以 ( ) 以 ( ) 以 ( ) 以 ( ) 以 ( ) 以 ( ) 以 ( ) 以 ( ) 以 ( ) 以 ( ) 以 ( ) 以 ( ) 以 ( ) 以 ( ) 以 ( ) 以 ( ) 以 ( ) 以 ( ) 以 ( ) 以 ( ) 以 ( ) 以 ( ) 以 ( ) 以 ( ) 以 ( ) 以 ( ) 以 ( ) 以 ( ) \mu ( ) \mu | 部读取"获取已配置的所有通道的数据。                                       |
|                                                                                                    | <b>注意</b> :请勿频繁点击"读取",不同终端设备的响应时间可能不同。                   |

### 配置示例:

UC100 设备自动向终端从站设备发送 Modbus 读指令: 01 03 00 00 01 84 0A

| 通道设置 |             |                                          | 全部读取      |
|------|-------------|------------------------------------------|-----------|
| 通道ID | 名称          | Slave ID 寄存器 卖取寄存器 类型 字节顺序 有符号 值 起始地址 数量 |           |
| 1 -  | Temperature | e 1 0 1 Holding Register(INT16) ▼ AB ▼ 2 | $\otimes$ |

# 3.4 条件行为指令

UC100 设备支持配置条件行为指令实现本地自动化控制、通道告警等功能。每个指令采用 IF-THEN 条件 语句的形式,单个设备最多可配置 16 个指令。

1. 打开 ToolBox 软件的"规则"菜单,点击编辑按钮设置指令。

| 设 | 置 > |                                                                                          |    | 重启     |
|---|-----|------------------------------------------------------------------------------------------|----|--------|
|   |     |                                                                                          |    | 保存     |
|   | 序号  | 规则昏苦                                                                                     | 编辑 | Delete |
|   | 1   | 如果通道设置(temperature(1)) 是 值大于 50.00持续10s.<br>则发送一条d2d控制命令 内容是0001.<br>且直到锁定时间20s超时前不会再次触发 | é  | Ū      |
|   | 2   |                                                                                          | É  |        |
|   | 3   |                                                                                          | É  | Ē      |
|   |     |                                                                                          |    |        |

# 设置触发条件:

| 叩果 |             |  |
|----|-------------|--|
|    | 通道设置        |  |
|    | 收到一条D2D控制命令 |  |
|    |             |  |
|    |             |  |
|    |             |  |
|    |             |  |

| 配置序号.1                      | <b>配</b> 置序号.1  |
|-----------------------------|-----------------|
| 如果 通道设置 🗾                   | 如果 收到一条D2D控制命令  |
| temperature(1 ▼ 值大于 _ 50.00 | 内容是 只能输入4位十六进制数 |
| 持续时间为 10 s ▼                |                 |
| ☑ 设置锁定时间 ? 60 s             |                 |
| 则 +                         | 则 (+)           |

| 条件               | 说明                                                                                        |  |
|------------------|-------------------------------------------------------------------------------------------|--|
| 通道设置             | 所选通道值满足指定要求,则触发动作。                                                                        |  |
| 收到一条 D2D<br>控制命令 | 详见 <u>3.5</u> 章节。                                                                         |  |
| 补充条件             | 说明                                                                                        |  |
| 告警条件             | 值大于:通道值大于所设值。<br>值小于:通道值小于所设值。<br>值介于:通道值介于所设值。<br>值变化:通道变化值(即  本次通道值-上次通道值 的绝对值)大于所设值。   |  |
| 持续时间             | 保持满足触发条件状态超过指定的时间,才会触发对应动作。                                                               |  |
| 锁定时间             | 设备触发后,过了锁定时间,会再次触发该条件行为。0表示该条件行为仅执行一次。注意:当未启用锁定时间,设备触发后仅执行一次条件行为,需等待通道值回落并重新触发才会再次执行行为动作。 |  |
| 值变化时间间隔          | 当告警条件为 <b>值变化</b> 时,需保持变化值持续大于所设值超过指定时间,才会触发对<br>应动作。                                     |  |

# 设置行为动作:

对于单个触发条件,最多只能同时执行3个动作。

| 配置序号.1                                                                                                    | 配置序号.1                                                                      |
|----------------------------------------------------------------------------------------------------|-----------------------------------------------------------------------------|
| 如果 通道设置                                                                                                    | 如果 收到一条D2D控制命令                                                              |
| temperature(1 _ 值大于 _ 50.00                                                                                   | <b>内容是</b> 只能输入4位十六进制数                                                      |
| 持续时间 10 s 🔽                                                                                                   |                                                                             |
| 2 设置锁定时间 🥝 60 s 🗾                                                                                             |                                                                             |
|                                                                                                    | 火送一条LoRaWAN信息   大送一条LoRaWAN信息   大法一条LoRaWAN信息                               |
| 文は、またUNAWIA         またいのがれいまた           単合设备         点、分隔符、空格和感           通过RS485接口发送一条Modbus命令         上报阈值包 | ■ 自设备<br>■ 通过RS485接口发送一条Modbus命令<br>型 通过RS485接口发送一条Modbus命令<br>取写,敢大子付长度为48 |

|   | 行为动作                                                                    | 说明                                                                                                    |
|---|-------------------------------------------------------------------------|----------------------------------------------------------------------------------------------------|
| 则 | 重启设备 🗾 🕂                                                                | 重新启动 UC100 设备。                                                                                                    |
| 则 | 发送一条LoRaWAN信息     ▼       内容是     只允许输入字母、数字、逗号、句点、分隔符、空格和感叹号,最大字符长度为48 | 发送指定信息给 LoRaWAN <sup>®</sup> 网关和网络服务器。                                                                                                    |
| 则 | 通过RS485接口发送一条Modbus命令     ▼       内容是     只能输入十六进制数                     | 仅支持输入十六进制数,最多可输入 48<br>位。<br>详见 <u>3.5</u> 章节。                                                                                                    |
| 则 | 发送-条D2D控制命令     ▲       内容是     只能输入4位十六进制数                             | 详见 <u>3.5</u> 章节。                                                                                                    |
| 则 | 上报阈值       ▼         上报阈值解除包       ⑦         上报突变告警包       ▼            | 上报阈值包: RS485 通道值满足大于/小于<br>/介于触发条件时, 立即上报阈值告警包给<br>LoRaWAN <sup>®</sup> 网关和网络服务器。若启用上<br>报阈值解除包功能, 当通道值恢复到未触<br>发状态时, 立即上报阈值解除给<br>LoRaWAN <sup>®</sup> 网关和网络服务器。<br>上报突变告警包: RS485 通道值满足值变<br>化触发条件时, 立即上报突变告警包给<br>LoRaWAN <sup>®</sup> 网关和网络服务器 |

详见 5.2 章节。

### 3.5 Milesight D2D 设置

星纵物联自主开发的 Milesight D2D 协议支持星纵物联 LoRaWAN<sup>®</sup>终端设备之间的无网关直接通信。 UC100 既可以作为 D2D 主控端设备,发送控制命令给被控端设备;也可以作为 D2D 被控端设备接收 D2D 主控端设备发送的控制命令。

#### 配置步骤:

 打开 ToolBox 软件的"常规->基本设置"菜单启用 D2D 并配置秘钥。主控端秘钥与被控端需保持一致, 默认值 5572404C696E6B4C6F52613230313823(格式为 32 位十六进制字符,小于 32 位将自动在高位 处补 0)。

| 设备ID      | 6445B43766480000 |  |
|-----------|------------------|--|
| 上报间隔(min) | 20               |  |
| LoRa D2D  | 0                |  |
| D2D Key   | *****            |  |
| 修改密码      | 0                |  |

2. 打开 ToolBox 软件的"LoRaWAN<sup>®</sup>设置->基本设置"配置 D2D 工作速率与频率(即接收窗口 2 速率/频率),为保证通信速度,速率建议设置 DR2 以上。

| 设备 <mark>EUI</mark> | 24E124445B434113   |
|---------------------|--------------------|
| App EUI             | 24E124C0002A0001   |
| 应用程序端口              | 85                 |
| 入网方式                |                    |
| Class类型             | Class C            |
| 应用程序秘钥              | ******             |
| 接收窗口速率              | DR0 (SF12, 125 kHz |
| 接收窗口频率              | 505300000          |
| 扩频因子                | ⑦ SF10-DR2         |

3. 打开 ToolBox 软件的"规则"菜单,配置 D2D 相应的条件行为指令。

#### 主控端:

当条件为通道设置时,UC100可作为主控端。在条件被触发后,将发送指定控制命令给相应被控端(该控制命令需在被控端同步配置)。格式为4位十六进制字符,小于4位将自动在高位处补0。

| 配置序号.1                 |         |          |              |
|------------------------|---------|----------|--------------|
| 如果通道设置                 |         |          | •            |
| temperature(*          | 1 _ 值大于 | <u> </u> | 50.00        |
| 持续时间为                  |         | 10 s 💌   |              |
| <mark> 2</mark> 设置锁定时间 | 0       | 6(       | ) s 💌        |
| <b>则</b> 发送一条D2        | D控制命令   |          | <b>-</b> (+) |
| 内容是                    | 0001    |          |              |
|                        | 7.7     |          |              |

#### 被控端:

作为被控端设备,UC100 在收到主控端发送的控制命令时,将给 RS485 设备发送 Modbus 指令。如控制 灯的开关,窗帘升降等场景。

| 配置序号.1          |                 |
|-----------------|-----------------|
| 如果 收到一条D2       | 2D控制命令          |
| 内容是             | 0002            |
|                 |                 |
| <b>则</b> 通过RS48 | 5接口发送一条Modbus命令 |
| 内容是             | 01030000001840A |
|                 |                 |

### 3.6 存储设置

#### 3.6.1 数据存储

UC100 可存储 5120 条 Modbus 通道数据,且支持通过 ToolBox 软件导出存储数据。

#### 1. 检查设备时间:

通过 ToolBox 软件为设备同步准确的时间;当设备 LoRaWAN<sup>®</sup>版本设置为 1.0.3 版本,设备会在入网后通

过 MAC 指令请求同步网络服务器时间。注意:网络服务器默认为零时区时间。

#### 2. 启用数据存储功能:

打开 ToolBox 软件的"常规->基本设置",启用数据存储功能。启用后,设备将存储所有上报数据,包括 周期包和阈值告警包。

| 数据存储 | ? 🗹 |
|------|-----|
| 数据重传 | 0   |

#### 3. 本地数据导出与清除:

打开 ToolBox 软件"维护->备份和重置"菜单,点击"导出"历史数据,选择开始时间和结束时间,完成数据导出;点击"清除"按钮,清除历史存储数据。

| 升级     | 备份和重置 |    |    |
|--------|-------|----|----|
| 配置备份   | 會出    |    |    |
| 配置文件   |       | 浏览 | 导入 |
| 历史数据导出 | 导出    |    |    |
| 历史数据清除 | 清除    |    |    |
| 恢复出厂设置 | 重置    |    |    |

#### 3.6.2 数据重传

UC100 支持断网数据重传功能,当设备与网关失联,会主动记录断网时间点,待设备联网后重新传输断网时间点与联网时间点之间丢失的数据包,避免设备由于断网或丢包导致数据丢失,保证数据完整性。

#### 配置步骤:

1. 打开 ToolBox 软件的"常规->基本设置",启用数据存储功能与数据重传功能。

| 数据存储 | ? 🗹 |
|------|-----|
| 数据重传 | ?   |

打开 ToolBox 软件的 "LoRaWAN<sup>®</sup>设置->基本设置", 启用重新入网模式,并设置发送链路检测信号
 数量。设备将通过链路检测信号包(LinkCheckReq)来判断断网时间点。

| 扩频因子         | ⑦ SF10-DR2         |
|--------------|--------------------|
| 确认包模式        | 0                  |
| 重新入网模式       |                    |
| 设置发送链路检测信号数量 | 4 个                |
| 速率自适应模式      | 00                 |
| 输出功率         | TXPower0-19.15 dBm |
| 保存           |                    |

#### 配置示例解析:

设备至少每 30 分钟发送 1 次链路检测信号包给网关,如果连续 4+1 次发送链路检测信号包都没有收到 网关的回复,则判断设备断网,数据重传的断网时间点将往前推 2.5 小时 (30 \* (4+1) =2.5 小时)。 比如 15:30 分发送完第 4+1 个链路检测包,依旧未收到回复,则断网时间点为 13:00 分,设备在联网后, 将把 13:00 到联网时间点的数据从**旧→新**依次重传给网关及网络服务器。

(上报间隔≤30 分钟:设备将每 30 分钟发送一次链路检测信号;上报间隔>30 分钟:设备将根据上报 间隔随数据包发送一次链路检测信号)

#### 3.6.3 数据回传

UC100 支持数据回传功能,可下发指令查询指定时间点或指定时间段的历史存储数据,避免设备由于断网 或丢包导致数据丢失,保证数据完整性。

#### 配置步骤:

- 1. 启用数据存储功能,参考 3.6.1 章节;
- 2. 从平台或网络服务器下发指令查询指定时间点/段的历史存储数据,参考 5.4 章节。

#### 注意:

- (1) 重传过程中如果再次触发断网条件,恢复联网后会先补传之前被打断的重传数据,之后再传输最新触发的重传数据;
- (2) 重传/回传过程中如果发生断电或重启,恢复供电且联网后将续传上次未传完的数据;
- (3) 重传/回传数据格式均已 "20ce" 开头, 参考 5.4 章节;
- (4) 重传/回传数据与周期包一起累计帧计数。

### 3.7 维护

#### 3.7.1 升级

#### 步骤 1: 将固件下载到本地 PC;

步骤 2:打开 ToolBox 软件"维护->升级"菜单,点击"浏览"导入固件,开始升级。也可以通过点击"检 查最新版本"在线升级。

| 升级    | 备份和重置      |         |    |
|-------|------------|---------|----|
|       | UC100-470M |         |    |
| 固件版本: | 01.01      |         |    |
| 硬件版本: | 1.0        |         |    |
| 区域:   | 北京服务器      | •       |    |
| 远程升级: | 检查最新版      | <b></b> |    |
| 本地升级  |            | 浏览      | 升级 |

#### 注意:

(1) 产品固件可在星纵物联官网下载或联系星纵物联相关工作人员获取。

(2) 升级过程中请勿对 ToolBox 和设备进行其它任何操作。

#### 3.7.2 备份

UC100 支持备份设备配置并导入到其它设备中,可用于快速批量配置。备份导入仅适用于型号和频段 完全相同的设备。

步骤 1:打开 ToolBox 软件的"维护->备份和重置"菜单,点击"导出"配置备份;

步骤 2: 点击"浏览"导入备份文件,点击"导入"将备份文件载入对应的设备。

| 升级     | 备份和重置 |       |
|--------|-------|-------|
|        |       |       |
| 配置备份   | 导出    |       |
| 配置文件   |       | 浏览 导入 |
|        |       |       |
| 恢复出厂设置 | 重置    |       |

### 3.7.3 重置

可选择如下方法重置设备:

硬件重置:拆下外壳,长按主板上的电源按钮超过 10 秒直到 LED 灯闪烁。

ToolBox 软件: 打开"维护->备份和重置"页面,点击"重置"完成设备重置。

| 升级     | 备份和重置  |       |  |
|--------|--------|-------|--|
|        |        |       |  |
| 配置备份   | 「「「「」」 |       |  |
| 配置文件   |        | 浏览 导入 |  |
|        |        |       |  |
| 恢复出厂设置 | 重置     |       |  |

# 四、设备安装

UC100 支持水平桌面放置或壁挂式安装。

### 壁挂安装

1. 将设备的后盖板拆开,放到目标安装位置标记孔位;

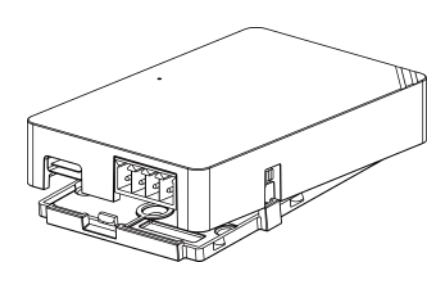

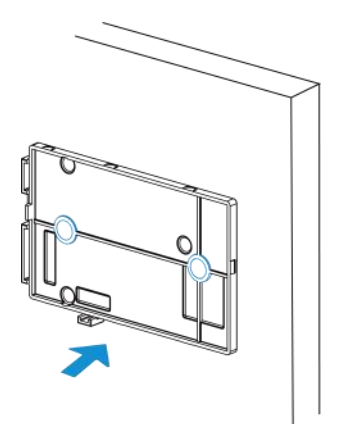

 将2个膨胀螺栓打进标记位置后,将后盖板用壁挂螺丝固定到安装位置,然后将设备与后盖板固定在 一起。

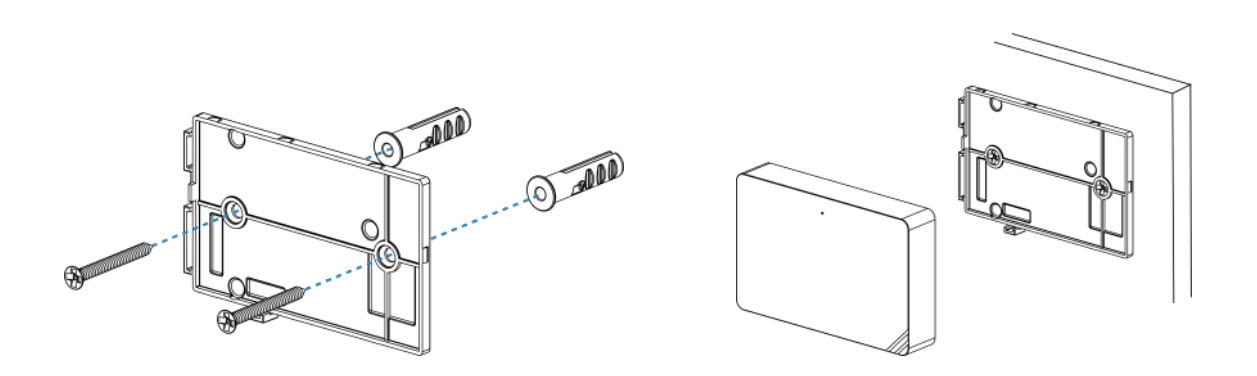

# 五、通信协议

UC100 支持 LoRaWAN<sup>®</sup>通信或 Milesight D2D 通信:其中 Milesight D2D 通信请参考 <u>3.5 Milesight D2D</u> 设置; LoRaWAN<sup>®</sup>通信格式如下。

设备上/下行数据均基于**十六进制格式**。数据处理方式**低位在前,高位在后**。

上/下行指令基本格式:

| 通道号1 | 类型 1 | 数据1  | 通道号 2 | 类型 2 | 数据 2 |  |
|------|------|------|-------|------|------|--|
| 1 字节 | 1 字节 | N 字节 | 1 字节  | 1 字节 | M 字节 |  |

**注意:** 数据解析器示例可参考: <u>https://gitee.com/milesight/SensorDecoders</u>。

# 5.1 设备信息

设备信息在入网或重启时上报一次。

| 通道号 | 类型         | 数据示例             | 指令解析       |
|-----|------------|------------------|------------|
|     | 01 (版本协议)  | 01               | 协议版本 V1    |
|     | 09 (硬件版本)  | 01 40            | 硬件版本 V1.4  |
| ff  | 0a (固件版本)  | 01 14            | 固件版本 V1.14 |
|     | 0b (开机)    | ff               | 设备开机       |
|     | 16 (设备 SN) | 6710b32590231911 | 16位        |

示例:

|     |    | ff0bffff0101ff166468c150267 | 780000ffC | 90100f | f0a0101       |
|-----|----|-----------------------------|-----------|--------|---------------|
| 通道号 | 类型 | 数据                          | 通道号       | 类型     | 数据            |
| ff  | 0b | ff (设备开机)                   | ff        | 01     | 01(协议版本 V1.0) |

| 通道号 | 类型 | 数据                          | 通道号 | 类型 | 数据                |
|-----|----|-----------------------------|-----|----|-------------------|
| ff  | 16 | 6468c15026780000<br>(设备 SN) | ff  | 09 | 01 00 (硬件版本 V1.0) |
| 通道号 | 类型 | 数据                          |     |    |                   |
| ff  | 0a | 01 01 (固件版本 V1.1)           |     |    |                   |

### 5.2 传感器数据

### 5.2.1 周期包

UC100 根据上报间隔定期上报 RS485 接口数据,默认周期 20 分钟。

注意: 当未配置 Modbus 主动采集通道时,将在周期包中定期上报设备开机状态包 ff0bff。

| 通道号 | 类型         | 数据                                                                                                    |
|-----|------------|----------------------------------------------------------------------------------------------------|
|     |            | 4-7 个字节                                                                                                    |
|     |            | <b>格式</b> :字节1+字节2+字节3+数据                                                                                   |
|     |            |                                                                                                    |
|     |            | <b>字节 1:</b> 通道 ID(00~1f):通道 ID 分别对应 RS485 的 32                                                             |
|     |            | 个主动采集通道。                                                                                                    |
|     |            | ◇ 00: 通道1                                                                                                   |
|     |            | ◇ 01: 通道 2                                                                                                  |
|     |            | ♦                                                                                                    |
|     |            | ◆ 1f: 通道 32                                                                                                 |
|     |            |                                                                                                    |
| ff  | 19 (RS485) | <b>字节 2</b> :数据长度                                                                                           |
|     |            | 字节 3:数据类型                                                                                                   |
|     |            | ◆ 00: 线圈                                                                                                    |
|     |            | ◆ 01: 离散                                                                                                    |
|     |            | ◇ 02: 输入寄存器 (INT16)                                                                                         |
|     |            | ◆ 03:保持寄存器 (INT16)                                                                                          |
|     |            | ◇ 04: 保持寄存器 (INT32)                                                                                         |
|     |            | ◆ 05: 保持寄存器 (Float)                                                                                         |
|     |            | ◆ U6: 输入奇仔器 (IN132)                                                                                         |
|     |            | ◆ U/: 输入奇仔器 (Float)                                                                                         |
|     |            | <ul> <li>◇ U8: 铜入奇仔器 (IN132 with upper 16 bits)</li> <li>△ 00. 检) 実存限 (INT22 with lawar 16 bits)</li> </ul> |
|     |            | ◇ U9: 制八奇仔器 (IN132 WITN IOWER 16 DITS)                                                                      |

|    |                     | ◇ 0a: 保持寄存器 (INT32 with upper 16 bits) |
|----|---------------------|----------------------------------------|
|    |                     | ◆ 0b:保持寄存器 (INT32 with lower 16 bits)  |
|    |                     | <b>数据</b> : 1-4 字节                     |
| ff | 15 (Modbus<br>采集异常) | 1 个字节,采集失败的通道 ID (00~1f)               |

#### 示例:

1. 周期上报 (RS485 通道 8 正常采集)

|     |    |        | ff 19 07 | 02 03 15 00   |                 |
|-----|----|--------|----------|---------------|-----------------|
| 通道号 | 类型 | 通道 ID  | 数据长度     | 数据类型          | 数据              |
| "   | 10 | 07     | 02       | 03            |                 |
| 11  | 19 | (通道 8) | (2个字节)   | (保持寄存器 INT16) | 15 00=>00 15=21 |

注意:当 Modbus 数据类型为输入寄存器或保持寄存器时,可在 ToolBox 工具配置合适的字节读取顺序来 正确处理来自从站设备的 Modbus 数据。配置不同的字节顺序,Toolbox 工具将会读取出不同的数据。上 报网络服务器的数据依旧保持低位在前,高位在后。

|                     | 示例:  | :寄存器1值为:0015              |                    |
|---------------------|------|---------------------------|--------------------|
|                     |      | 寄存器 2 值为: 00 20           |                    |
| 数据类型                | 字节顺序 | ToolBox读取                 | 上报数据 (HEX)         |
| 保持/输入寄存器            | AB   | 21 (0x00 15)              | 15 00 (BA)         |
| (INT16)             | BA   | 5376 (0x15 00)            | 00 15 (AB)         |
|                     | ABCD | 1376288 (0x00 15 00 20)   | 20 00 15 00 (DCBA) |
| 保持/输入寄存器            | CDAB | 2097173 (0x00 20 00 15)   | 15 00 20 00 (BADC) |
| (INT32)             | BADC | 352329728 (0x15 00 20 00) | 00 20 00 15 (CDAB) |
|                     | DCBA | 536876288 (0x20 00 15 00) | 00 15 00 20 (ABCD) |
| 保持/输入寄存器 (INT32     | ,    | 21 (0.45)                 | 15 00 00 00        |
| with upper 16 bits) | /    | 21 (0x15)                 | 15 00 00 00        |
| 保持/输入寄存器 (INT32     | ,    | 22 (0, 20)                | 20.00.00.00        |
| with lower 16 bits) | /    | 32 (UX2U)                 | 20 00 00 00        |

#### 2. RS485 通道 1 采集失败

ff 15 00

| 通道号 | 类型               | 数据       |
|-----|------------------|----------|
| ff  | 15 (Modbus 采集异常) | 00 (通道1) |

### 5.2.2 告警包

相关功能设置详见 3.4 章节。

**阈值告警包**: RS485 通道值满足**大于/小于/介于**触发条件时, 立即上报阈值告警包。若启用上报阈值解除 包功能, 当通道值恢复到未触发状态时, 立即上报阈值解除包。

突变告警包: RS485 通道值满足值变化触发条件时, 立即上报突变告警包。

| 通道号 | 类型           | 数据                                      |
|-----|--------------|-----------------------------------------|
|     |              | 4-7 个字节<br><b>格式</b> :字节 1+字节 2+字节 3+数据 |
|     |              |                                         |
|     |              | Bit5~0: 通追 ID, 分别对应 RS485 的 32 个王动米集通迫。 |
|     |              | ◇ **00 0001 · 通道 1                      |
|     |              | ↓ 000000000000000000000000000000000000  |
|     |              | ◇ **01 1111:通道 32                       |
|     |              | Bit7~6: 告警类型                            |
|     |              | ◆ 00** *****: 无告警                       |
| ff  | ee (RS485 通道 | ◇ 01** *****: 阈值告警                      |
|     | 告警包)         | ◆ 10** *****: 阈值告警解除                    |
|     |              | ◆ 11** *****: 突变告警                      |
|     |              | <b>字节2</b> :数据长度                        |
|     |              | <b>字节 3</b> :数据类型                       |
|     |              | ◆ 00: 线圈                                |
|     |              | ◆ 01: 离散                                |
|     |              | ◆ 02: 输入寄存器 (INT16)                     |
|     |              | ◆ 03:保持寄存器 (INT16)                      |
|     |              | ◆ 04: 保持寄存器 (INT32)                     |
|     |              | ◇ 05: 保持寄存器 (Float)                     |
|     |              | ◆ 06: 输入寄存器 (INT32)                     |

|  | ◆ 07: 输入寄存器 (Float)                    |
|--|----------------------------------------|
|  | ◆ 08: 输入寄存器 (INT32 with upper 16 bits) |
|  | ◇ 09: 输入寄存器 (INT32 with lower 16 bits) |
|  | ◆ 0a: 保持寄存器 (INT32 with upper 16 bits) |
|  | ◆ 0b:保持寄存器 (INT32 with lower 16 bits)  |
|  | <b>数据</b> :1-4 字节                      |

### 示例:

1. 通道1触发阈值告警

| 如果 | ↓ <u>通</u> 道设置       | <b>_</b> |
|----|----------------------|----------|
|    | temperature( 🗾 值大于 🗾 | 30.00    |
|    | 持续时间 10 s 🗾          |          |
|    | 🖌 设置锁定时间 🥜           | 60 s 💌   |
| 则  | 上报阈值包                | • +      |

| ff ee 40 02 03 23 00 |    |                                                      |               |                        |                    |  |
|----------------------|----|------------------------------------------------------|---------------|------------------------|--------------------|--|
| 通道号                  | 类型 | 通道 ID                                                | 数据长度          | 数据类型                   | 数据                 |  |
| ff                   | ee | 40=>01 000000 (bit)<br>● 01 (阈值告警)<br>● 000000 (通道1) | 02<br>(2 个字节) | 03<br>(保持寄存器<br>INT16) | 23 00=>00<br>23=35 |  |

### 2. 通道 2 触发突变告警

| 如果 | ·通道设置               | ·     |
|----|---------------------|-------|
|    | humidity(2) _ 值变化 _ | 5     |
| ſ  | 值变化时间间隔 10 s _      |       |
|    |                     |       |
| 则  | 上报突变告警包             | - (+) |

| 通道号 | 类型 | 通道 ID                                                 | 数据长度          | 数据类型                   | 数据                 |
|-----|----|-------------------------------------------------------|---------------|------------------------|--------------------|
| ff  | ee | c1=>11 000001 (bit)<br>● 11 (突变告警)<br>● 000001 (通道 2) | 02<br>(2 个字节) | 03<br>(保持寄存器<br>INT16) | 15 00=>00<br>15=21 |

# 5.3 下行指令

UC100 支持通过下行指令配置或控制设备。下行指令为确认包模式时,设备执行指令后将立即发送回复包。

| 通道号 | 类型               | 数据                                      |
|-----|------------------|-----------------------------------------|
|     | 03 (设置上报周期)      | 2 个字节, 单位: 秒                            |
|     | 10 (重启设备)        | ff (保留)                                 |
|     |                  | 00: 禁用                                  |
|     | 08(釵姑仔馆)         | 01: 启用                                  |
|     | 60 (沿署粉捉毒娃)      | 00:禁用数据重传                               |
|     | 09(以直致掂单传)       | 01: 启用数据重传                              |
|     |                  | 3 个字节                                   |
|     | 6a(设置数据重传        | 字节 1:00                                 |
|     | 间隔)              | <b>字节 2-3</b> :重传间隔,单位:秒;可设置 30~1200s   |
|     |                  | (默认 600s)                               |
|     |                  | 7 个字节                                   |
|     |                  | <b>字节 1</b> :01 (默认)                    |
| ff  |                  | <b>字节 2</b> :通道 ID (01~20 对应通道 1~32)    |
|     |                  | <b>字节 3</b> : Slave ID (00~ff 对应 0~255) |
|     |                  | 字节 4-5:寄存器起始地址 (0000~ffff 对应            |
|     |                  | 0~65535)                                |
|     |                  | 字节 6: 类型                                |
|     | ef(添加 modbus 通道) | ◆ 00: 线圈                                |
|     |                  |                                         |
|     |                  | ◆ 02: 输入寄存器 (INT16)_AB                  |
|     |                  | ◇ 03: 输入寄存器 (INT16)_BA                  |
|     |                  | ◇ 04: 输入寄存器 (INT32)_ABCD                |
|     |                  | ◇ 05: 输入寄存器 (INT32)_BADC                |
|     |                  | ◇ 06: 输入寄存器 (INT32)_CDAB                |
|     |                  | ◆ 07: 输入寄存器 (INT32)_DCBA                |

| <ul> <li>● 08: 输入寄存器 (INT32)_A8</li> <li>● 09: 输入寄存器 (INT32)_CD</li> <li>● 0a: 输入寄存器 (Float)_BADC</li> <li>● 0b: 输入寄存器 (Float)_BADC</li> <li>● 0b: 输入寄存器 (Float)_CDAB</li> <li>● 0c: 输入寄存器 (Float)_DCBA</li> <li>● 0c: 输入寄存器 (Float)_DCBA</li> <li>● 0c: 保持寄存器 (INT16)_AB</li> <li>● 0f: 保持寄存器 (INT16)_AB</li> <li>● 0f: 保持寄存器 (INT32)_ABCD</li> <li>&gt; 10: 保持寄存器 (INT32)_BADC</li> <li>&gt; 11: 保持寄存器 (INT32)_DCBA</li> <li>&gt; 12: 保持寄存器 (INT32)_DCBA</li> <li>&gt; 13: 保持寄存器 (INT32)_DCBA</li> <li>&gt; 13: 保持寄存器 (INT32)_DCBA</li> <li>&gt; 14: 保持寄存器 (INT32)_DCBA</li> <li>&gt; 15: 保持寄存器 (INT32)_DCBA</li> <li>&gt; 16: 保持寄存器 (INT32)_ABCD</li> <li>&gt; 17: 保持寄存器 (Float)_BADC</li> <li>&gt; 16: 保持寄存器 (Float)_BADC</li> <li>&gt; 17: 保持寄存器 (Float)_BADC</li> <li>&gt; 18: 保持寄存器 (Float)_ABCD</li> <li>&gt; 17: 保持寄存器 (Float)_CDAB</li> <li>&gt; 19: 保持寄存器 (Float)_DCBA</li> <li><b>季节7</b>: 符号位</li> <li>&gt; 11: 有符号</li> <li>&gt; 01: 无符号</li> <li><b>季节1</b>: 00 (默认)</li> <li><b>季节2</b>: 通道 ID (01-20 对应通道 1~32)</li> <li>3+N 个字节</li> <li><b>等节1</b>: 02 (默认)</li> <li><b>穿节2</b>: 通道 ID (01-20 对应通道 1~32)</li> <li><b>季节1</b>: 02 (默认)</li> <li><b>穿节2</b>: 通道 ID (01-20 对应通道 1~32)</li> <li><b>季节3</b>: 通道名称长度</li> </ul>                                                                                                    | → 0Q・ 協 λ 医方哭 (INIT22) ΛQ                                                      |
|----------------------------------------------------------------------------------------------------|--------------------------------------------------------------------------------|
| <ul> <li>・ 09: 納入寄存器 (INT32)_CD</li> <li>・ 0a: 納入寄存器 (Float)_ABCD</li> <li>・ 0b: 納入寄存器 (Float)_ABCD</li> <li>・ 0b: 納入寄存器 (Float)_BADC</li> <li>・ 0c: 納入寄存器 (Float)_CDAB</li> <li>・ 0d: 输入寄存器 (Float)_CDAB</li> <li>・ 0d: 输入寄存器 (INT16)_AB</li> <li>・ 0f: 保持寄存器 (INT32)_ABCD</li> <li>・ 11: 保持寄存器 (INT32)_BADC</li> <li>・ 12: 保持寄存器 (INT32)_CDAB</li> <li>· 13: 保持寄存器 (INT32)_CDAB</li> <li>· 13: 保持寄存器 (INT32)_CDAB</li> <li>· 14: 保持寄存器 (INT32)_CDAB</li> <li>· 15: 保持寄存器 (INT32)_CDAB</li> <li>· 15: 保持寄存器 (INT32)_CDAB</li> <li>· 15: 保持寄存器 (INT32)_CDAB</li> <li>· 15: 保持寄存器 (INT32)_CD</li> <li>· 16: 保持寄存器 (INT32)_CD</li> <li>· 16: 保持寄存器 (Float)_ABCD</li> <li>· 17: 保持寄存器 (Float)_ABCD</li> <li>· 17: 保持寄存器 (Float)_CDAB</li> <li>· 19: 保持寄存器 (Float)_CDAB</li> <li>· 19: 保持寄存器 (Float)_DCBA</li> <li><b>字节7</b>: 符号位</li> <li>· 11: 有符号</li> <li>· 01: 无符号</li> <li>· 01: 无符号</li> <li>· 11: 有符号</li> <li>· 01: 无符号</li> <li>· 12: 强道 ID (01~20 对应通道 1~32)</li> <li>· 3+N 个字节</li> <li>· 19: 空 (默认)</li> <li>· 19: 空 (默认)</li> <li>· 19: 空 (默认)</li> <li>· 19: 空 (默认)</li> <li>· 19: 空 : 通道 ID (01~20 对应通道 1~32)</li> <li>· 102 (默认)</li> <li>· 102 (默认)</li> <li>· 102 (默认)</li> <li>· 102 (默认)</li> <li>· 102 (默认)</li> <li>· 102 (默认)</li> <li>· 102 (默认)</li> <li>· 102 (默认)</li> <li>· 102 (默认)</li> <li>· 102 (默认)</li> <li>· 102 (默认)</li> <li>· 11: 道道名称长度</li> </ul>                                                                                                    | Y 00. 꿰八司什敁 (IN132)_AD                                                         |
| <ul> <li> <ul> <li></li></ul></li></ul>                                                                                                    | ◇ 09: 输入寄存器 (INT32)_CD                                                         |
| <ul> <li>・ 0b: 输入寄存器 (Float)_BADC</li> <li>・ 0c: 输入寄存器 (Float)_CDAB</li> <li>・ 0d: 输入寄存器 (Float)_CDAA</li> <li>・ 0d: 输入寄存器 (Float)_DCBA</li> <li>・ 0d: 输入寄存器 (INT16)_AB</li> <li>・ 0f: 保持寄存器 (INT32)_ABCD</li> <li>・ 11: 保持寄存器 (INT32)_CDAB</li> <li>× 12: 保持寄存器 (INT32)_CDAB</li> <li>× 13: 保持寄存器 (INT32)_CDAB</li> <li>× 14: 保持寄存器 (INT32)_CDAB</li> <li>× 15: 保持寄存器 (INT32)_ABCD</li> <li>× 16: 保持寄存器 (INT32)_CD</li> <li>× 16: 保持寄存器 (Float)_BADC</li> <li>× 17: 保持寄存器 (Float)_BADC</li> <li>× 18: 保持寄存器 (Float)_BADC</li> <li>× 19: 保持寄存器 (Float)_CDAB</li> <li>× 19: 保持寄存器 (Float)_CDAB</li> <li>× 19: 保持寄存器 (Float)_CDAB</li> <li>× 19: 保持寄存器 (Float)_CDAB</li> <li>× 11: 有符号</li> <li>× 01: 无符号</li> <li>× 01: 无符号</li> <li></li> <li></li> <l< td=""><td>◇ 0a: 输入寄存器 (Float)_ABCD</td></l<></ul>                                                                                                    | ◇ 0a: 输入寄存器 (Float)_ABCD                                                       |
| <ul> <li> <ul> <li> <ul> <li>                        ・</li> <li>                        ・</li> <li>                       ・</li> <li>                       ・</li> <li>                      ・</li> <li>                      ・</li> <li>                      ・</li> <li>                     ・</li> <li>                     ・</li> <li>                     ・</li> <li>                     ・</li> <li>                     ・</li> <li></li></ul></li></ul></li></ul>                                                                                                    | ◇ 0b: 输入寄存器 (Float)_BADC                                                       |
| <ul> <li>◇ Od: 输入寄存器 (Float)_DCBA</li> <li>◇ Oe: 保持寄存器 (INT16)_AB</li> <li>◇ O: 保持寄存器 (INT16)_BA</li> <li>◇ 10: 保持寄存器 (INT32)_ABCD</li> <li>◇ 11: 保持寄存器 (INT32)_BADC</li> <li>◇ 12: 保持寄存器 (INT32)_CDAB</li> <li>◇ 13: 保持寄存器 (INT32)_CDAB</li> <li>◇ 13: 保持寄存器 (INT32)_AB</li> <li>◇ 13: 保持寄存器 (INT32)_AB</li> <li>◇ 14: 保持寄存器 (INT32)_AB</li> <li>◇ 15: 保持寄存器 (Float)_ABCD</li> <li>◇ 16: 保持寄存器 (Float)_BADC</li> <li>◇ 18: 保持寄存器 (Float)_CDAB</li> <li>◇ 19: 保持寄存器 (Float)_DCBA</li> <li>字节7: 符号位</li> <li>◇ 11: 有符号</li> <li>◇ 01: 元符号</li> <li>② 个字节</li> <li>ef (删除 modbus 通道)</li> <li>2 个字节</li> <li>字节1: 00 (默认)</li> <li>字节2: 通道 ID (01~20 对应通道 1~32)</li> <li>3+N 个字节</li> <li>字节1: 02 (默认)</li> <li>字节2: 通道 ID (01~20 对应通道 1~32)</li> <li>子节3: 通道名称长度</li> </ul>                                                                                                    | ◇ 0c: 输入寄存器 (Float)_CDAB                                                       |
| <ul> <li> <ul> <li>● 0e: 保持寄存器 (INT16)_AB</li> <li>● 0f: 保持寄存器 (INT32)_ABCD</li> <li>● 10: 保持寄存器 (INT32)_BADC</li> <li>● 11: 保持寄存器 (INT32)_BADC</li> <li>● 12: 保持寄存器 (INT32)_CDAB</li> <li>● 13: 保持寄存器 (INT32)_CDAB</li> <li>● 13: 保持寄存器 (INT32)_CDAB</li> <li>● 13: 保持寄存器 (INT32)_CD</li> <li>● 16: 保持寄存器 (INT32)_CD</li> <li>● 16: 保持寄存器 (INT32)_CD</li> <li>● 16: 保持寄存器 (Float)_ABCD</li> <li>● 17: 保持寄存器 (Float)_BADC</li> <li>● 18: 保持寄存器 (Float)_CDAB</li> <li>● 19: 保持寄存器 (Float)_DCBA</li> </ul> </li> <li> <b>字节7</b>: 符号位         <ul> <li>● 11: 有符号</li> <li>● 01: 无符号</li> <li>● 01: 无符号</li> </ul> </li> <ul> <li>● 11: 00 (默认)</li> <li>● 第节1: 00 (默认)</li> <li>● 第节2: 通道 ID (01~20 对应通道 1~32)</li> <li>● 3+N 个字节</li> <li>● 第节1: 02 (默认)</li> <li>● 第节2: 通道 ID (01~20 对应通道 1~32)</li> <li>● 第节3: 通道名称长度</li> </ul> </ul>                                                                                                    | ◇ 0d: 输入寄存器 (Float)_DCBA                                                       |
| <ul> <li> <ul> <li> <ul> <li>                         ・ 0f: 保持寄存器 (INT16)_BA</li> <li>                          ・ 10: 保持寄存器 (INT32)_ABCD</li>                              ・</ul></li></ul></li></ul>                                                                                                    | ◇ 0e: 保持寄存器 (INT16)_AB                                                         |
| <ul> <li>* 10:保持寄存器 (INT32)_ABCD</li> <li>* 11:保持寄存器 (INT32)_BADC</li> <li>* 12:保持寄存器 (INT32)_CDAB</li> <li>* 13:保持寄存器 (INT32)_CDAB</li> <li>* 14:保持寄存器 (INT32)_CDA</li> <li>* 14:保持寄存器 (INT32)_CD</li> <li>* 15:保持寄存器 (Float)_ABCD</li> <li>* 15:保持寄存器 (Float)_ABCD</li> <li>* 17:保持寄存器 (Float)_CDAB</li> <li>* 19:保持寄存器 (Float)_CDAB</li> <li>* 19:保持寄存器 (Float)_CDAB</li> <li>* 19:保持寄存器 (Float)_DCBA</li> </ul> <b>F节 7:</b> 符号位 <ul> <li>* 11:有符号</li> <li>* 01:无符号</li> </ul> ef (删除 modbus 通道) <b>2</b> 个字节 <b>F节 1</b> :00 (默认) <b>F节 2</b> :通道 ID (01~20 对应通道 1~32) <b>F节 1</b> :02 (默认) <b>F节 2</b> :通道 ID (01~20 对应通道 1~32) <b>F节 3</b> :通道名称长度                                                                                                    | ◇ Of: 保持寄存器 (INT16)_BA                                                         |
| <ul> <li>◆ 11:保持寄存器(INT32)_BADC</li> <li>◆ 12:保持寄存器(INT32)_CDAB</li> <li>◆ 13:保持寄存器(INT32)_DCBA</li> <li>◆ 14:保持寄存器(INT32)_DCBA</li> <li>◆ 14:保持寄存器(INT32)_CD</li> <li>◆ 16:保持寄存器(Float)_ABCD</li> <li>◆ 17:保持寄存器(Float)_BADC</li> <li>◆ 18:保持寄存器(Float)_CDAB</li> <li>◆ 19:保持寄存器(Float)_CDAB</li> <li>◆ 19:R持寄存器(Float)_DCBA</li> <li>写节7:符号位</li> <li>◆ 11:有符号</li> <li>◆ 01:无符号</li> </ul> ef (删除 modbus 通道) ef (修改 modbus 通道名 称) 2个字节 字节1:00(默认) 字节2:通道 ID (01~20 对应通道 1~32) 字节3:通道名称长度                                                                                                    | ◇ 10: 保持寄存器 (INT32)_ABCD                                                       |
| <ul> <li>・ 12:保持寄存器 (INT32)_CDAB</li> <li>・ 13:保持寄存器 (INT32)_DCBA</li> <li>・ 14:保持寄存器 (INT32)_AB</li> <li>· 14:保持寄存器 (INT32)_CD</li> <li>· 15:保持寄存器 (INT32)_CD</li> <li>· 16:保持寄存器 (Float)_ABCD</li> <li>· 17:保持寄存器 (Float)_BADC</li> <li>· 18:保持寄存器 (Float)_CDAB</li> <li>· 19:保持寄存器 (Float)_CDAB</li> <li>· 19:保持寄存器 (Float)_DCBA</li> <li><b>字节7</b>:符号位</li> <li>· 11:有符号</li> <li>· 01:无符号</li> <li>· 01:无符号</li> <li>· 01:无符号</li> <li>· · · · · · · · · · · · · · · · · · ·</li></ul>                                                                                                    | ◇ 11: 保持寄存器 (INT32)_BADC                                                       |
| <ul> <li>◆ 13:保持寄存器 (INT32)_DCBA</li> <li>◆ 14:保持寄存器 (INT32)_AB</li> <li>◆ 15:保持寄存器 (INT32)_CD</li> <li>◆ 15:保持寄存器 (INT32)_CD</li> <li>◆ 16:保持寄存器 (Float)_ABCD</li> <li>◆ 17:保持寄存器 (Float)_CDAB</li> <li>◆ 19:保持寄存器 (Float)_DCBA</li> <li>字节7:符号位</li> <li>◆ 11:有符号</li> <li>◆ 01:无符号</li> <li>● 10:天符号</li> <li>● 11:百符号</li> <li>◆ 11:有符号</li> <li>◆ 11:有符号</li> <li>◆ 11:有符号</li> <li>◆ 11:有符号</li> <li>◆ 11:有符号</li> <li>◆ 11:5件</li> <li>● 11:5件</li> <li>● 11:5(11:5(11))</li> <li>● 11:5(11)</li> <li>● 11:5(11)</li> <li>● 11:5(11)</li> <li>● 11:5(11)</li> <li>● 11:5(11)</li> <li>● 11:5(11)</li> <li>● 11:5(11)</li> <li>● 11:5(11)</li> <li>● 11:5(11)</li> <li>● 11:5(11)</li> <li>● 11:5(11)</li> <li>● 11:00(11)</li> <li>● 11:02(11)</li> <li>● 11:02(11)<!--</td--><td>◇ 12: 保持寄存器 (INT32)_CDAB</td></li></ul> | ◇ 12: 保持寄存器 (INT32)_CDAB                                                       |
| <ul> <li>◇ 14: 保持寄存器 (INT32)_AB</li> <li>◇ 15: 保持寄存器 (INT32)_CD</li> <li>◇ 16: 保持寄存器 (Float)_ABCD</li> <li>◇ 17: 保持寄存器 (Float)_BADC</li> <li>◇ 18: 保持寄存器 (Float)_CDAB</li> <li>◇ 19: 保持寄存器 (Float)_DCBA</li> <li>字节7: 符号位</li> <li>◇ 11: 有符号</li> <li>◇ 01: 无符号</li> <li>◇ 01: 无符号</li> <li>◇ 01: 元符号</li> <li>◇ 11: 1 白符号</li> <li>◇ 01: 元符号</li> <li>◇ 11: 1 白符号</li> <li>◇ 11: 1 白符号</li> <li>◇ 11: 20 (默认)</li> <li>字节 1: 00 (默认)</li> <li>字节 2: 通道 ID (01~20 对应通道 1~32)</li> <li>3+N 个字节</li> <li>字节 1: 02 (默认)</li> <li>字节 2: 通道 ID (01~20 对应通道 1~32)</li> <li>字节 3: 通道名称长度</li> </ul>                                                                                                    | ◇ 13: 保持寄存器 (INT32)_DCBA                                                       |
| <ul> <li>◇ 15: 保持寄存器 (INT32)_CD</li> <li>◇ 16: 保持寄存器 (Float)_ABCD</li> <li>◇ 17: 保持寄存器 (Float)_BADC</li> <li>◇ 18: 保持寄存器 (Float)_CDAB</li> <li>◇ 19: 保持寄存器 (Float)_DCBA</li> <li>字节7: 符号位</li> <li>◇ 11: 有符号</li> <li>◇ 01: 无符号</li> <li>○ 01: 无符号</li> <li>● 11: 可称号</li> <li>◇ 01: 无符号</li> <li>■■■■■■■■■■■■■■■■■■■■■■■■■■■■■■■■■■■■</li></ul>                                                                                                    | ◇ 14: 保持寄存器 (INT32)_AB                                                         |
| <ul> <li>◇ 16: 保持寄存器 (Float)_ABCD</li> <li>◇ 17: 保持寄存器 (Float)_BADC</li> <li>◇ 18: 保持寄存器 (Float)_CDAB</li> <li>◇ 19: 保持寄存器 (Float)_DCBA</li> <li>字节7: 符号位</li> <li>◇ 11: 有符号</li> <li>◇ 01: 无符号</li> <li>○ 01: 无符号</li> <li>② 1: 元符号</li> <li>2 个字节</li> <li>字节1: 00 (默认)</li> <li>字节2: 通道 ID (01~20 对应通道 1~32)</li> <li>3+N 个字节</li> <li>字节1: 02 (默认)</li> <li>字节2: 通道 ID (01~20 对应通道 1~32)</li> <li>字节2: 通道 ID (01~20 对应通道 1~32)</li> <li>字节2: 通道 ID (01~20 对应通道 1~32)</li> </ul>                                                                                                    | ◇ 15: 保持寄存器 (INT32)_CD                                                         |
| <ul> <li>◇ 17: 保持寄存器 (Float)_BADC</li> <li>◇ 18: 保持寄存器 (Float)_CDAB</li> <li>◇ 19: 保持寄存器 (Float)_DCBA</li> <li>字节7: 符号位</li> <li>◇ 11: 有符号</li> <li>◇ 01: 无符号</li> </ul> ef (删除 modbus 通道)         ef (修改 modbus 通道指称)                                                                                                    | ◇ 16: 保持寄存器 (Float)_ABCD                                                       |
| <ul> <li>◆ 18: 保持寄存器 (Float)_CDAB</li> <li>◆ 19: 保持寄存器 (Float)_DCBA</li> <li>字节7: 符号位</li> <li>◆ 11: 有符号</li> <li>◆ 01: 无符号</li> <li>● 01: 无符号</li> <li>● 11: 百符号</li> <li>● 11: 百符号</li> <li>● 11: 百符号</li> <li>● 11: 百符号</li> <li>● 11: 五符号</li> <li>● 11: 五符号</li> <li>● 11: 百符号</li> <li>● 11: 五符号</li> <li>● 11: 五符号</li> <li>● 11: 五符号</li> <li>● 11: 五符号</li> <li>● 11: 五符号</li> <li>● 11: 五符号</li> <li>● 11: 五符号</li> <li>● 11: 五符号</li> <li>● 11: 五符号</li> <li>● 11: 五符号</li> <li>● 11: 11: 百符号</li> <li>● 11: 11: 百符号</li> <li>● 11: 11: 百符号</li> <li>● 11: 11: 百符号</li> <li>● 11: 11: 百符号</li> <li>● 11: 11: 11: 11: 11: 11: 11: 11: 11: 11</li></ul>                                                                                                    | ◇ 17: 保持寄存器 (Float)_BADC                                                       |
| <ul> <li>◇ 19: 保持寄存器 (Float)_DCBA</li> <li>字节7: 符号位         <ul> <li>◇ 11: 有符号</li> <li>◇ 01: 无符号</li> </ul> </li> <li>ジ 01: 无符号</li> <li>ジ 01: 元符号</li> <li>2 个字节         <ul> <li>ef (删除 modbus 通道)</li> <li>2 * 1: 00 (默认)</li> <li>字节 1: 00 (默认)</li> <li>字节 2: 通道 ID (01~20 对应通道 1~32)</li> <li>3+N 个字节</li> <li>字节 1: 02 (默认)</li> <li>字节 2: 通道 ID (01~20 对应通道 1~32)</li> <li>字节 2: 通道 ID (01~20 对应通道 1~32)</li> <li>字节 2: 通道 ID (01~20 对应通道 1~32)</li> <li>字节 2: 通道 ID (01~20 对应通道 1~32)</li> <li>字节 3: 通道名称长度</li> </ul> </li> </ul>                                                                                                    | ◇ 18: 保持寄存器 (Float)_CDAB                                                       |
| 字节 7: 符号位         ◆ 11: 有符号         ◆ 01: 无符号         11: 有符号         ◆ 01: 无符号         11: 百符号         11: 有符号         11: 百符号         11: 百符号         11: 百符号         11: 百符号         11: 百符号         11: 百符号         11: 百符号         11: 百行号         11: 00 (默认)         字节1: 00 (默认)         字节2: 通道 ID (01~20 对应通道 1~32)         3+N 个字节         字节1: 02 (默认)         字节2: 通道 ID (01~20 对应通道 1~32)         字节2: 通道 ID (01~20 对应通道 1~32)         字节3: 通道名称长度                                                                                                    | ◇ 19: 保持寄存器 (Float)_DCBA                                                       |
| <ul> <li> <ul> <li></li></ul></li></ul>                                                                                                    |                                                                                |
| <ul> <li>◇ 01: 无符号</li> <li>         ● ● ●●●●●●●●●●●●●●●●●●●●●●●●●</li></ul>                                                                                                    | · · · · · · · · · · · · · · · · · · ·                                          |
| ####       ####################################                                                                                                    |                                                                                |
| ##0 20 3000 0.0000 #200 #200 #200 #200 #200 #200                                                                                                    | <b>正本治会</b><br>王 5 在長                                                          |
| ef (删除 modbus 通道)       2 个字节         字节 1: 00 (默认)       字节 2: 通道 ID (01~20 对应通道 1~32)         3+N 个字节       字节 1: 02 (默认)         字节 2: 通道 ID (01~20 对应通道 1~32)       3+N 个字节         家)       字节 2: 通道 ID (01~20 对应通道 1~32)                                                                                                    | 通道四 名称 Statve 可存在目录就会存起 类型 字节顺序 有符号 值                                          |
| ef (删除 modbus 通道)       2 个字节         字节1: 00 (默认)       字节2: 通道 ID (01~20 对应通道 1~32)         a       3+N 个字节         ef (修改 modbus 通道名       第节1: 02 (默认)         字节2: 通道 ID (01~20 对应通道 1~32)       3+N 个字节         字节1: 02 (默认)       字节2: 通道 ID (01~20 对应通道 1~32)         字节2: 通道 ID (01~20 对应通道 1~32)       字节3: 通道名称长度                                                                                                    | 2         Humiday         2         1         Huding Register(NT16)         AB |
| ef (删除 modbus 通道)2 个字节字节 1: 00 (默认)字节 2: 通道 ID (01~20 对应通道 1~32)at N 个字节ef (修改 modbus 通道名<br>称)容节 1: 02 (默认)字节 2: 通道 ID (01~20 对应通道 1~32)字节 3: 通道名称长度                                                                                                    | <b>市在</b> 最大支持估个通道                                                             |
| ef (删除 modbus 通道)       字节 1: 00 (默认)         字节 2: 通道 ID (01~20 对应通道 1~32)         approximation       3+N 个字节         ef (修改 modbus 通道名         称)       字节 2: 通道 ID (01~20 对应通道 1~32)         字节 2: 通道 ID (01~20 对应通道 1~32)         字节 3: 通道名称长度                                                                                                    | 2 个字节                                                                          |
| 字节 2: 通道 ID (01~20 对应通道 1~32)         a+N 个字节         a+N 个字节         字节 1: 02 (默认)         字节 2: 通道 ID (01~20 对应通道 1~32)         家节 3: 通道名称长度                                                                                                    | ef (删除 modbus 通道) <b>字节 1</b> :00(默认)                                          |
| ef (修改 modbus 通道名       3+N 个字节         亦)       字节 1: 02 (默认)         字节 2: 通道 ID (01~20 对应通道 1~32)         字节 3: 通道名称长度                                                                                                    | <b>字节 2</b> :通道 ID (01~20 对应通道 1~32)                                           |
| ef (修改 modbus 通道名<br>称)<br><b>字节 1</b> :02 (默认)<br><b>字节 2</b> :通道 ID (01~20 对应通道 1~32)<br><b>字节 3</b> :通道名称长度                                                                                                    | 3+N 个字节                                                                        |
| ef (修改 modbus 通道谷<br>称)<br><b>字节 2</b> :通道 ID (01~20 对应通道 1~32)<br><b>字节 3</b> :通道名称长度                                                                                                    | <b>字节1</b> :02 (默认)                                                            |
| 杯)<br><b>字节 3</b> :通道名称长度                                                                                                    | et(修改 modbus 通道名<br><b>字节 2</b> :通道 ID(01~20 对应通道 1~32)                        |
|                                                                                                    |                                                                                |
| <b>字节 4-N</b> :通道名称                                                                                                    | 字节 4-N:通道名称                                                                    |

### 示例:

1. 设置上报周期为 20 分钟

| 下行指令     | 通道号 | 类型 | 数据                        |
|----------|-----|----|---------------------------|
| ff03b004 | ff  | 03 | b0 04=>04 b0=1200 秒=20 分钟 |
| 设备回复     | 通道号 | 类型 |                           |
| fe03b004 | fe  | 03 | b0 04=>04 b0=1200 秒=20 分钟 |

### 2. 重启设备

| 下行指令   | 通道号 | 类型 | 数据      |
|--------|-----|----|---------|
| ff10ff | ff  | 10 | ff (保留) |

### 3. 添加1个 Modbus 通道

|               | 通道号 | 类型  | 数据                                      |
|---------------|-----|-----|-----------------------------------------|
|               |     |     | 01 06 00 01 00 0e 11                    |
| 下仁也么          |     |     | <b>字节 1</b> :01 (默认)                    |
|               |     |     | <b>字节 2</b> :06 (通道 6)                  |
| 00-11         | ff  | ef  | <b>字节 3</b> :00(Slave ID 为 00)          |
| overn         |     |     | <b>字节 4-5</b> :01 00=>00 01=1 (起始地址位 1) |
|               |     |     | <b>字节 6</b> : 0e (类型为保持寄存器 (INT16)_AB)  |
|               |     |     | <b>字节 7</b> :11 (有符号)                   |
| 设备回复          | 通道号 | 类型  | 数据                                      |
| feef010600010 | f.  | - ( |                                         |
| 00e11         | те  | et  | 01 06 00 01 00 0e 11 (同下行指令)            |

### 4. 设置通道 6 的名称为 "test6"

|                                  | 通道号 | 类型 | 数据                                                                                                    |
|----------------------------------|-----|----|----------------------------------------------------------------------------------------------------|
| 下行指令<br>ffef020605746<br>5737436 | ff  | ef | 02 06 05 7465737436<br><b>字节 1</b> : 02 (默认)<br><b>字节 2</b> : 06 (通道 6)<br><b>字节 3</b> : 05=5 (通道名称为 5 个字节)<br><b>字节 4-N</b> : 7465737436 (Hex 转 ACSII) |
| 设备回复                             | 通道号 | 类型 | 数据                                                                                                    |

| feef020605746 | fo | of | 02 06 05 7465727426 (日下行指令)  |  |
|---------------|----|----|------------------------------|--|
| 5737436       | le | ei | 02 00 03 7403737430(向下1] 垣マ) |  |

### 5.4 历史数据查询 (数据回传)

UC100 支持数据回传功能,可下发指令查询指定时间点或指定时间段的历史存储数据。

注意:

- (1) 使用该功能前,请确保数据存储功能正常开启,并且设备时间准确;
- (2) 单次下行指令查询指定时间段数据时,最大可上报 300 条存储数据,数据由旧→新根据回传周期,依次上报,只上报前 300 条,超出部分不上报;
- (3) 下行指令查询指定时间点数据时,若查询不到这个时间点数据,则查询该时间点前后2个上报周期内 是否有数据,若有选择离该时间点最近的一条存储数据上报。若无,则上报 fc6b01。

### 数据查询指令

| 通道号 | 类型                | 数据                                             |
|-----|-------------------|------------------------------------------------|
|     | 6b(查询指定时间点<br>数据) | 4 个字节,UNIX 时间戳                                 |
| fd  | 6~ (本海世宁时间仍       | 8个字节                                           |
| iu  | 8C(旦间指定时间段<br>数据) | <b>字节 1-4</b> :开始时间,UNIX 时间戳                   |
|     |                   | <b>字节 5-8</b> :结束时间,UNIX 时间戳                   |
|     | 6d (停止数据回传)       | ff                                             |
|     |                   | 3 个字节                                          |
| ff  | 6a(设置数据回传间<br>隔)  | <b>字节 1</b> :01                                |
|     |                   | <b>字节 2-3</b> :回传间隔,单位:秒;可设置 30~1200s (默认 60s) |

### 数据回复指令

| 通道号 | 类型            | 数据                                   |
|-----|---------------|--------------------------------------|
|     | 6b            | 00: 查询成功                             |
| fc  | 6-            | 01: 查询时间无效                           |
|     | 60            | 02: 找不到查询数据                          |
|     |               | 10 个字节                               |
| 20  | ce(Modbus 通道的 | <b>字节 1-4</b> :UNIX 时间戳              |
|     | 回传/重传数据)      | <b>字节 5</b> :通道 ID (00~1f 对应通道 1-32) |
|     |               | <b>字节 6</b> : 控制位                    |

|  |               | ➤ BitO: 0 (默认)                         |  |  |  |
|--|---------------|----------------------------------------|--|--|--|
|  |               | ▶ Bit1:采集状态位,0-失败,1-成功                 |  |  |  |
|  |               | ▶ Bit6~2: 类型 (参考 5.3 章节 ffef***下行指令中的类 |  |  |  |
|  |               | 型定义)                                   |  |  |  |
|  |               | ▶ Bit7:符号位,0-无符号,1 有符号                 |  |  |  |
|  |               | <b>字节 7-10</b> :Modbus 数据内容            |  |  |  |
|  |               | 5+N 个字节                                |  |  |  |
|  |               | <b>字节 1-4</b> : UNIX 时间戳               |  |  |  |
|  | 义 Modbus 命令的回 | <b>字节5:</b> 自定义数据内容的长度                 |  |  |  |
|  | 1专/重传数据)<br>  | 字节 6-N: 自定义数据内容                        |  |  |  |

### 示例:

1. 查询 2022/11/11 12:00:00 到 2022/11/11 12:10:00 之间的存储数据

|     | fd6cc0c86d6318cb6d63 |                                                    |  |  |  |
|-----|----------------------|----------------------------------------------------|--|--|--|
| 通道号 | 类型                   | 数据                                                 |  |  |  |
|     | 6c                   | 开始时间:c0c86d63 => 636dc8c0 = 1668139200 =2022/11/1  |  |  |  |
| 64  |                      | 12:00:00                                           |  |  |  |
| га  |                      | 结束时间:18cb6d63 => 636dcb18 = 1668139800 =2022/11/11 |  |  |  |
|     |                      | 12:10:00                                           |  |  |  |

### 设备端回复

|     |    | fc6c00    |
|-----|----|-----------|
| 通道号 | 类型 | 数据        |
| fc  | 6c | 00 (查询成功) |

|     |       | 20 ce 1cc96d63 003a15000000                          |  |  |  |
|-----|-------|------------------------------------------------------|--|--|--|
|     | 20 ce |                                                      |  |  |  |
|     |       | 20 ce                                                |  |  |  |
| 通道号 | 类型    | 数据                                                   |  |  |  |
| 20  | ce    | <b>字节 1-4:</b> 1cc96d63 => 2022/11/11 12:01:05 (时间戳) |  |  |  |
|     |       | 字节 5:00 (通道 1)                                       |  |  |  |
|     |       | <b>字节 6</b> : 3a=> 0011 1010                         |  |  |  |
|     |       | > Bit0:0 (默认)                                        |  |  |  |

|  | ~     | Bit1:1 (采集成功)                                    |
|--|-------|--------------------------------------------------|
|  | ≻     | Bit6~2: 01110=>0e(保持寄存器 (INT16)_AB)              |
|  | ≻     | Bit7:0 (无符号)                                     |
|  | 字节 7- | <b>10</b> :15 00 00 00=>00 00 00 15=21 (数值值为 21) |

时间戳转换:

北京时间转换为 UNIX 时间戳工具: <u>https://tool.lu/timestamp/</u>
 2022/11/11 12:00:00 => 1668139200

| 时间 | 2022/11/11 12:00:00 | 北京时间 | 转换> | 1668139200 | 秒(s) 🗸 |
|----|---------------------|------|-----|------------|--------|
|----|---------------------|------|-----|------------|--------|

UNIX 时间戳转换为十六进制工具: <u>https://jisuan5.com/decimal/</u>
 1668139200 => 636DC8C0 => C0C86D63 (低位在前高位在后)